#### วิธีการปรับรหัสตัวอักษร รุ่น TM-T82,TM-T88II,TM-T88V,TM-T70II

#### หมายเหตุ : เครื่องพิมพ์แต่ละรุ่น ลำดับหัวข้ออาจจะไม่ตรงกัน ให้เน้นชื่อหัวข้อ

1. ปิดเครื่องพิมพ์ ก<mark>ดปุ่ม Feed ค้างไว้ พร้อมกับเปิดเครื่องพิมพ์</mark> เครื่องจะพิมพ์ค่า Configure ออกมา ตัวอย่างดังรูป

Firmware Version 5.00 ESC/POS **UB-E02** MAC Address 00:00:48:6C:70:98 Hard Version 02.00 Soft Version 02.24 Ip Address 192.168.192.170 SubnetMask 255.255.255.0 Gateway 192.168.192.1 Buffer Capacity 4K bytes Handshaking Operation (busy condition) Offline or receive buffer full Resident Character Alphanumeric Thai 3 pass Thai 1 pass Vietnamese Printing Mode for Thai Character Thai 1 pass Automatic Line Feed (CR command function) Disabled Print Density LIGHT [-3..0..+3] DARK Maintenance Information Thermal Head : 0.007 km Autocutter : 156 cuts Memory Switch 1 12345678 Memory Switch 5 12345678 Memory Switch 6 12345678 

# 2. จากนั้น กดปุ่ม Feed ค้างไว้ 1 ครั้ง เครื่องจะพิมพ์ Mode Selection ต่างๆ ออกมา

#### Mode Selection

Modes

- 0: Exit and Reboot Printer
- 1: NV Graphics Information
- 2: Receipt Enhancement Information
- 3: Customize Value Settings
- 4 or more: None

Select Modes by executing following procedure.

- step 1. Press the Feed button less than 1 second as many times as the selected mode number.
- step 2. Press Feed button for 1
  - second or more.

## เลือกหัวข้อที่ " 3. Customize Value Settings " โดย กดปุ่ม Feed 3 ครั้ง แล้วกด Feed ค้างไว้ 1 ครั้ง

Mode Selection

Modes

- 0: Exit and Reboot Printer
- 1: NV Graphics Information
- 2: Receipt Enhancement Information

3: Customize Value Settings

4 or more: None

Select Modes by executing following procedure.

step 1. Press the Feed button less than 1 second as many times as the selected mode number. step 2. Press Feed button for 1

second or more.

### จากนั้นเครื่องจะพิมพ์ค่า Customize Value Settings ออกมา ให้เลือกหัวข้อ " 8.Default Character " โดยการ กดปุ่ม Feed 8 ครั้ง แล้ว กดปุ่ม Feed ค้างไว้ 1 ครั้ง

Customize Value Settings Modes 0: Exit 1: Print Current Settings 2: Print Density 3: Printing Speed 4: Serial Interface Settings 5: Auto Paper Feed&Cut at cover close 6: Paper Width 7: Thai Character Composition 8: Default Character 9: Embedded Font Replacement 10: USB Interface Settings 11: Buzzer Control 12: Column Emulation 13: Interface Settings 14: Near-end Detection 15: Logo Emulation 16: Automatic Paper Reduction 17: Interface Selection 18: Power Supply Unit Capacity Select Modes by executing following procedure. step 1. Press the Feed button less than 1 second as many times as the selected mode number. step 2. Press Feed button for 1 second or more.

## จากนั้นเครื่องจะพิมพ์ค่า Default Character ออกมาให้เลือกหัวข้อที่ " 4.Asia " โดยการ กดปุ่ม Feed 4 ครั้งแล้ว กดปุ่ม Feed ค้างไว้ 1 ครั้ง

8.Default Character
8.1.Code Page
Modes

Return to the previous menu
Western Europe, Southern Europe
Eastern Europe, Northern Europe
USA, Canada
Asia
Turkey, Arabia, Israel
Others

 จากนั้นเครื่องจะพิมพ์ค่า Modes ต่างๆ ออกมา ให้เลือกโค้ดตัวอักษรตามที่ทางโปรแกรมแจ้งมา <u>ตัวอย่าง</u>

โปรแกรมระบุต้องใช้รสอักษรเกษตร = KU42 โดยการกดปุ่ม Feed 2 ครั้ง แล้วกดปุ่ม Feed ค้างไว้ 1 ครั้ง

```
8.Default Character
8.1.Code Page
8.1.4.Asia
Modes
0: Return to the previous menu
1: Page1:Katakana
2: Page20:KU42
3: Page20:KU42
3: Page20:KU42
3: Page20:KU42
3: Page20:TIS18(Thai)
4: Page26:TIS18(Thai)
5: Page30:TCVN-3(Vietnamese)
6: Page31:TCVN-3(Vietnamese)
7: Page52:WPC1258
8: Page53:KZ-1048(Kazakhstan)
] means default value.
* means current set value.
```

# 7. จากนั้นเครื่องจะพิมพ์ค่ารหัสตัวอักษรที่เลือกออกมา และ ปิดเครื่องพิมพ์เพื่อเป็นการบันทึกค่า

```
8.Default Character
8.1.Code Page
8.1.4.Asia
Page21:TIS11(Thai)
```

Saved. You can turn off the printer.